# SBJ ダイレクト ユーザーマニュアル 【SBJ カードローン】

20181029

# 【目次】

| 1. | カードロ   | ーン新規おり | 申込み   | ••••        | • • • • •   | • • • • • | • • • • • | • • • • • | • • • • • | ••••      | •••     | • • • • | 2  |
|----|--------|--------|-------|-------------|-------------|-----------|-----------|-----------|-----------|-----------|---------|---------|----|
| 2. | カードロ   | ーンお取引  | ••••• | ••••        | ••••        | • • • • • | ••••      | ••••      | ••••      | ••••      | •••     | • • • • | 5  |
| -  | 2-1. カ | ードローンお | 借入・   |             | •••••       | ••••      |           | ••••      | ••••      | • • • •   | • • • • | •••     | 5  |
|    | 2-2. カ | ードローンご | 返済・   | • • • • • • | • • • • •   | • • • • • | • • • • • |           | • • • • • | ••••      | • • • • | • • • • | 7  |
|    |        |        |       |             |             |           |           |           |           |           |         |         |    |
| 3. | カードロ   | ーン口座照  | 会     | •••••       | • • • • • • | • • • • • | ••••      | • • • • • | ••••      | • • • • • | • • • • | •••     | 9  |
|    | 3-1. カ | ードローン限 | 度額・お  | 6借入残        | 高照名         | <b>≙</b>  |           | ••••      | ••••      | • • • •   | • • • • | •••     | 9  |
|    | 3-2. 力 | ードローンロ | ]座明細  | 照会・・        | ••••        | ••••      | ••••      | ••••      | ••••      | ••••      | • • •   | •••     | 11 |

#### 1. カードローン新規お申込み

# 1-1. 【各種お取引】メニューから【カードローン】を選択し、【カードローン新規お申込】をクリックします。

| 口座照会 振替振込送金            | 各種お取引            | 環境設定                            |
|------------------------|------------------|---------------------------------|
| ・定期預金等各種預金の新規作成は、「各種お取 | 口座開設/口座解約        | > カードローン新規お申込                   |
| お客さま情報                 | 借入               | > カードローンお借入                     |
|                        | <u>カードローン</u>    | <u>キャー!"「</u> ーンご返済             |
| POPIBELL               | 外貨宅配サービス         | >                               |
| ユーザー名                  | 為替               | 村美                              |
| SBJプレミアクラブのステータス プロン   | SBJ VISA オンライン申込 | -                               |
|                        |                  | <b>3,000,000</b><br>(3,000,000) |
| 1回あたりの振替・振込限度額<br>JPY  |                  | 3,000,000                       |

# 1-2. 『カードローン新規お申込』の内容を確認します。

| カードローン新規お申込                                                                                                    |
|----------------------------------------------------------------------------------------------------|
| <ul> <li>SBJカードローンWEB完結型にお申込みいただけます。</li> <li>あ申込みにあた。ては、必ず下記事項をご確認のうえ、ローンお申込みご本人さまがお手続きください。</li> <li>消費者信用団体生命保険(3大疾病(ガン・脳卒中・急性心筋梗塞)保障付き)(以下、「消費者信用団体生命保険の付かないカードローンにお申込みいただけます。</li> <li>告知事項に該当する方や消費者信用団体生命保険の加入をご希望されない方は、消費者信用団体生命保険の付かないカードローンにお申込みいただけます。</li> <li>カードローン詳細は、当行ホームページまたは 商品概要説明書をご確認ください。</li> </ul>                                                                                                    |
| お申込みいただける方 (下記全でを満たす方)                                                                                                    |
| ・お借入時の年齢が満20歳以上65歳以下で、安定・継続した収入の見込める個人の方<br>・日本国内にお住まいで、日本人またけな空空後が1を住ませんに「特別を住者」の外国人の方                                                                                                    |
| $\circ$ SB. $\mathcal{U}$ // $\mathcal{O}$ / $\mathcal{O}$ / $$ |
| ※WEB完結ではお借入金額300万円以下のお申込みとなります。300万円を超えるお借入をご希望のお客さまは、店頭にてお申込みください。                                                                                                    |
| ・カードローンのの宿った真正は、ANFIEセローンの増加くついた当は(きょでんのでご留意ください。(ANFIEセローン番買時に確認させていたださます)<br>く当行で初めてANY住宅ローンのお借入れをされる新規のお客さま><br>カードローンをご希望のお客さまは、住宅ローン実行後にSBJダイムクトよりお申込みください。<br>く現在ANY住宅ローンのお借入があり、新たにANY住宅ローンのお借入れをされるお客さま><br>カードローンのご契約がある場合、新たにANY住宅ローンをお申込みいただく際にカードローンは完済・解約いただきます。<br>カードローンの解約は、ANY住宅ローンお申込み時に店頭でお手続きください。                                                                                                    |
| 個人情報の取扱いに関する同意について<br>「個人情報の取扱いに関する同意事項」をダウンロードのうえ、内容をご確認ください。<br>ダウンロードいただいていない場合、本ローンをお申込みいただけません。                                                                                                    |
| ローン取引規定・保証委託約款<br>「ローン取引規定・保証委託約款」をダウンロードのうえ、内容をご確認ください。<br>ダウンロードいただいていない場合、本ローンをお申込みいただけません。                                                                                                    |

- ①「個人情報の取扱いに関する同意事項」をクリックして内容を確認します。
- ②「ローン取扱規定・保証委託約款」をクリックして内容を確認します。

## 1-3. (前ページの続き)お申込み内容を選択し、全ての内容を確認の上同意します。

|                                                                                                    | 3 □自動貸越サービフに申込みません                                                                                                    |
|----------------------------------------------------------------------------------------------------|----------------------------------------------------------------------------------------------------|
| 本サービスの詳細は、商品概要説明書「18. 自                                                                                                    | 動賞越サービス」をご確認ください。 商品概要説明書                                                                                                    |
|                                                                                                    |                                                                                                    |
| 消費者信用団体生命保険について                                                                                                    |                                                                                                    |
| 肖費者信用団体生命保険付カードローンをご希<br>※保険料を別途ご負担いただく必要はありませ<br>※下記の告知事項に該当する方や保険の加み                                                                                                    | ಕ望の方は、内容をご確認ください。<br>さん。<br>∖をされない方は、消費者信用団体生命保険の付かないカードローンにお申込みいただけます。(保険加入が貸出の条件ではありません)                                                                                                    |
| <b>告知事項】</b><br>. 入会申込時現在、入院中ではありません。                                                                                                    |                                                                                                    |
| . 生まれてから今までに、「悪性新生物(がん・                                                                                                    | 肉腫・悪性リンパ腫・白血病を含みます。)」と診断されたことはありません。                                                                                                    |
| . 入会申込時現在、過去1年以内に、病気また<br>(かぜ・インフルエンザ・花粉症・アトビー性皮)                                                                                                    | ニはクガで2週間以上にわたって、医師の診察・治療・投薬を受けたことはありません。<br>2晴炎・虫歯の治療の場合を除きます。)                                                                                                    |
| <ul> <li>入会申込時現在、過去1年以内に健康診断</li> <li>① 要再検査 ② 要精密検査 ③ 要受診 ④</li> <li>(再検査・精密検査や受診の結果、異常なし)</li> </ul>                                                                                                    | や人間ドックを受けて、下記①~⑤に該当する指摘をされたことはありません。<br>〕要治療 ⑤ 要医療<br>と診断された場合は指摘をされたことにはあたりません。)                                                                                                    |
| 確認事項】<br>背費者信用団体生命保険に関する重要事項(3                                                                                                    | 契約概要·注意唤起情報)                                                                                                    |
| 「契約概要」「注意喚起情報」を読み、内容を否<br>申込みの保障内容が自らの加入目的に合数<br>保険金等の受取人を「契約概要」の通りさす。<br>保険金は契約者(SBJ銀行)が受け取り、被係<br>この保険の加入はSBJカードローンのあ申込、<br>この保険申込みにあたり、SBJカードローン申<br>債務者(ローン加入者様)が被保険者になれな<br>と、その他債務者の直接関与しない事由によい<br>ます。 | 録記"理解しました。<br>こでいることを確認しました。<br>ことに同意します。<br>認実者(ローン加入者様)のローン返済充当することに同意します。<br>みの条件ではありません。<br>り込みのために入力した私の個人情報を引受保険会社に提供することに同意します。<br>いこと、被保険者の人数が50名未満となったことを理由にSBJ銀行と生命保険会社との間の消費者信用団体生命保険契約が解除された<br>り本保険契約の利益を受けられない場合または利益を受けられなくなった場合にも、それについてSBJ銀行に何らの異議を述べないものと |
| 「消費者信用団体生命保険について」を。<br>                                                                                                    | ご確認のうえ下記いずれかをご選択ください                                                                                                    |
| ● 上記事項について確認・同意のう。<br>■ 「「「」」 ■ 「「」」 ■ 「」 ■ 「」 ■ 「」 ■ 「」 ■ 「                                                                                                    | え消費者信用団体生命保険付カードローンに申込みます<br>ま、「被保険者のしおりをダウンロードいただき、内容をご確認の上お客さまご自身で保管ください。<br>清費者信用団体生命保険 被保険者のしおり                                                                                                    |
| 〇 消費者信用団体生命保険が付か                                                                                                    | ないカードローンに申込みます                                                                                                    |
| <b>以上の内容を全てご確認、ご同意いただいたう</b><br>ご同意いただけない場合、本ローンはお申込み(                                                                                                    | え <b>で同意ボタノにチェックを入れ次へ進んでください。</b><br>いただけません。                                                                                                    |
|                                                                                                    |                                                                                                    |

③「自動貸越サービス」の内容について確認します。

※詳細は、「商品概要説明書」をクリックし、「18.自動貸越サービス」をご確認ください。 自動貸越サービスが不要な場合は、〔自動貸越サービスに申込みません〕欄にチェックを入れます。

- ④「消費者信用団体生命保険について」を確認し、消費者信用団体生命保険付カードローンまたは 消費者信用団体生命保険が付かないカードローンの<u>どちらか</u>を選択します。
  - ※ 消費者信用団体生命保険付カードローンを選択した場合は、「消費者信用団体生命保険 被保険者のしおり」 (赤点線枠)をダウンロードし、内容を確認します。ダウンロードしたファイルは必ずお客さま自身で保管ください。
- ⑤ 全て同意いただける場合、〔上記内容をすべて確認のうえ、同意します〕欄にチェックを入れます。
- ⑥ 申込み画面へ進む場合、〔次へ進む〕をクリックします。

| 口座照会     | 振替/振込送 | 金   各種お取引                       | 環境設定                                     |                                       |
|----------|--------|---------------------------------|------------------------------------------|---------------------------------------|
|          |        |                                 |                                          | ▲ HOME > 各種お取引 > カードローン > カードローン新規お申込 |
| カードローン新き | 規お申込   |                                 |                                          |                                       |
|          |        |                                 |                                          |                                       |
|          |        |                                 | ここから先は                                   |                                       |
|          |        | 株式会                             | 社オリエントコーポレー                              | ーション                                  |
|          |        | が提供するSBJカ・<br>よろしければ「カードロ<br>戻る | ードローンのお申込み画<br>コーンお申込み」ボタンを<br>る カードローン。 | i面へ移動します。<br>・クリックしてください。<br>ち申込み 7   |

⑦ カードローンお申込みに進む場合、〔カードローンお申込み〕をクリックします。

※クリックすると、カードローンの保証会社である株式会社オリエントコーポレーションのサイトへ移動します。

ここから先のお申込みは、オリエントコーポレーションのサイトでの入力となります。

過去に SBJ ダイレクトよりカードローンにお申込みされたことのあるお客さまにつきまして

過去にSBJダイレクトよりカードローンをお申込みされたことのあるお客さまが再度カードローン新規お申込みをされた場合、下記メッセージが表示されます。

(すでにカードローンご契約済でカードローン口座が開設されている場合、本画面は表示されません)

| 口座照会     | 振替振込送金         | 各種お取引                   | 環境設定                        |                                              |
|----------|----------------|-------------------------|-----------------------------|----------------------------------------------|
|          |                |                         |                             | ♠ HOME > 各種お取引 > カードローン > カードローン新規お申込        |
| カードローン新規 | 見お申込           |                         |                             |                                              |
|          |                |                         |                             |                                              |
|          | カードローンを        | すでにお申込みい                | ただいているか、お申                  | 申込みの途中となっております。                              |
| *        | 再度お申込み?        | そご希望のお客さまに<br>て 過去のお申込み | は、「カードローンお申込<br>内容で審査結果が 出る | 2み画面へ」よりお手続きください。<br>5.提合がございますので、予めごて承ください。 |
| 10       | +2000024<20062 |                         |                             |                                              |
|          |                | 天命                      | の甲                          |                                              |

再度お申込みをされる場合、〔カードローンお申込み画面へ〕をクリックします。

1-2.『カードローン新規お申込』画面が表示されますので、再度申込みを進めます。

※ 再度お申込みされる場合、お申込みのタイミングによって、過去のお申込み内容で審査結果が出る 場合がありますので、ご了承ください。

#### 2. カードローンお取引

2-1. カードローンお借入

2-1-1. 【各種お取引】メニューから【カードローン】を選択し、【カードローンお借入】をクリックします。

| 口座照会 振替/振込       | 送金    | 各種お取引            | 環境設定               |
|------------------|-------|------------------|--------------------|
| · 定期預金等          | 各種預金  | 口座開設/口座解約        | > カードローン新規お申込 とさい  |
| お客さま情報           |       | 預金担保借入           | > <u>カードローンお借入</u> |
|                  |       | <u>カードローン</u>    | ▲ - ドローンご返済        |
| APPLE            |       | 外貨宅配サービス         | >                  |
| ユーザー名            | CUS_S | 為替               | r <del>茶</del>     |
| SBJプレミアクラブのステータス | 該当な   | SBJ VISA オンライン申込 | <u>&gt;</u>        |
| 1日あたりの振替・振込限度額   | JPY   |                  | 3,000,000          |

2-1-2. 【カードローンお借入】画面でお借入金額を入力します。

| お借入資金は、カードローンお申<br>ご利用いただけるお借入額は、「 | 込み時にご 指定された当行普通<br>借入可能額」をご確認ください。 | 1111年に人金いたします。 |                |      |  |
|------------------------------------|------------------------------------|----------------|----------------|------|--|
| 1. <u>登</u> 録                      | k                                  | 2.確認お。         | よび実行           | 3.完了 |  |
| 借入内容                               |                                    |                |                |      |  |
| 商品名                                | SBJカードローン                          |                |                |      |  |
| カードローンロ座番号                         | 0000699(JPY)                       |                |                |      |  |
| 借入金利                               | 6.0 %                              |                |                |      |  |
| 借入限度額                              | JPY                                | 4,000,000      |                |      |  |
| 借入残高                               | JPY                                | 1,730,007      |                |      |  |
| 借入可能額                              | JPY                                | 2,269,993      |                |      |  |
| ▪借入金額                              | JPY                                | 100,000        | 1 回以内でご入力ください。 |      |  |
| 毎月の返済日                             | 毎月10日 10日                          | が銀行休業日の場合は翌営業  | : <b>B</b>     |      |  |
| 入金口座                               | 001-1-0441441                      |                |                |      |  |
| 大認証                                |                                    |                |                |      |  |
| • 生年月日 2                           | ●●●●●●                             | 19901001       |                | IZS  |  |

お借入金額を入力します。
 お借入可能な金額は、上の項目「借入可能額」(赤点線枠)にてご確認ください。
 ※お借入資金の入金口座は、カードローンお申込み時にご指定された、ご本人名義の当行普通預金口座となります。

② 生年月日を西暦で入力し、〔認証〕ボタンをクリックします。

セキュリティ媒体として、トークンまたはアプリ(モバイルワンタイムパスワード)をご利用の場合、「本人認証」欄は表示されません。 ③ 〔次へ〕ボタンをクリックします。 2-1-3. 確認画面で入力内容を確認後、取引を実行します。

| ご利用いただけるお借入額は、「          | 借入可能額」をご確認ください。<br>     |
|--------------------------|-------------------------|
| 1.登録                     | 2確認および実行         3完了    |
| 借入内容                     |                         |
| 商品名                      | SBカードローン                |
| カードローンロ座番号               | 0000699(JPY)            |
| 借入金利                     | 6.0 %                   |
| 借入限度額                    | JPY 4,000,000           |
| 借入金額 4                   | JPY 100,000             |
| 借入残高                     | JPY 1,830,007           |
| 借入可能額                    | JPY 2,169,993           |
| 毎月の返済日                   | 毎月10日 10日が銀行体業日の場合は翌営業日 |
| 入金口座                     | 001-1-0441441           |
|                          |                         |
| SBJダイレクトカード<br>28番目 4桁数字 |                         |

- ④ 入力したお借入金額を確認します。
- ⑤ パスワード(※)を入力します。
  - ※ SBJ ダイレクトカードに記載のパスワード、もしくはトークン・アプリ(モバイルワンタイムパスワード)に表示されたワンタイ ムパスワードを入力します。
- ⑥〔実行〕ボタンをクリックします。

#### 2-1-4. 以下の画面が表示されればお取引完了です。

| <ul> <li>お借入資金は、カードローンお申込み時にご指定</li> <li>ご利用いただけるお借入額は、「借入可能額」を</li> </ul> | 宅された当行普通預金口!<br>ご確認ください。 | 密に入金いたします。      |     |
|----------------------------------------------------------------------------|--------------------------|-----------------|-----|
| 1.登録                                                                       |                          | 2.確認および実行       | 3完了 |
|                                                                            |                          | お取引が完了しました。     |     |
| ち取引ありがとうございました。お取引内容の詳細                                                    | は、「カードローンロ座明             | 細照会」でご確認いただけます。 |     |

#### 2-2. カードローンご返済

2-2-1. 【各種お取引】メニューから【カードローン】を選択し、【カードローンご返済】をクリックします。

| 口座照会   振替/振込3    | 送金    | 各種お取引            | 環境                      | 設定                  |            |             |
|------------------|-------|------------------|-------------------------|---------------------|------------|-------------|
| · 定期預金等:         | 各種預金  | 口座開設/口座解約        |                         | <b></b> -           | -ドローン新規お申込 | <b>ださい。</b> |
| お客さま情報           |       | 預金担保借入           |                         | <b></b> -           | -ドローンお借入   |             |
|                  |       | <u>カードローン</u>    |                         | <u></u> ற-          | -ドローンご返済   |             |
| APPLE            |       | 外貨宅配サービス         |                         |                     |            |             |
| ユーザー名            | CUS_S | 為替               |                         | 様                   |            |             |
| SBJプレミアクラブのステータス | 該当な   | SBJ VISA オンライン申込 | 7                       |                     |            |             |
| 1日あたりの振替・振込限度額   | JPY   |                  | <b>3,000</b><br>(3,000, | <b>,000</b><br>000) |            |             |

2-2-2. 【カードローンご返済】画面でご返済金額を入力します。

| 「返済可能額」に利息は含まれま<br>返済口座は、カードローンお申込<br>SBJダイレクトで任意返済いただ | せん。利息は毎月の約定返済ま<br>み時にご指定いただいた当行普<br>いた場合でも、毎月の約定返済 | には店頭でのご返済となります。<br>紡通預金口座となります。<br>が必要となります。 |               |      |  |
|--------------------------------------------------------|----------------------------------------------------|----------------------------------------------|---------------|------|--|
| 1.登筆                                                   | ł                                                  | 2.確認および実行                                    |               | 3.完了 |  |
| 借入内容                                                   |                                                    |                                              |               |      |  |
| 商品名                                                    | SBJカードローン                                          |                                              |               |      |  |
| カードローンロ座番号                                             | 0000699(JPY)                                       |                                              |               |      |  |
| 返済可能額                                                  | JPY<br>这所可能翻L和思は 含                                 | 1,830,007<br>まれません。利息は毎月の約定返済または             | 店頭でのご返済となります。 |      |  |
| 返済金額                                                   | JPY                                                | 100,000                                      |               |      |  |
| 返済後借入残高                                                | JPY                                                | 1,730,007                                    |               |      |  |
| 返済口座                                                   | 001-1-0441441<br>□座残高,JPY ××>                      | <x< td=""><td></td><td></td><td></td></x<>   |               |      |  |

①ご返済金額を入力します。

ご返済可能な金額は、上の項目「返済可能額」(赤点線枠)にてご確認ください。

- ※「返済可能額」にお利息は含まれていません。
- ※ SBJ ダイレクトでは、お利息の返済はできません。お利息は、毎月の約定返済または店頭でのご返済となります。
- ※ 返済口座は、カードローンお申込み時にご指定いただいた、ご本人名義の当行普通預金口座となります。
- ※ SBJ ダイレクトで任意返済いただいた場合でも、毎月の約定返済が必要となります。
- ② 〔次へ〕ボタンをクリックします。

# 2-2-3. 確認画面で入力内容を確認後、取引を実行します。

| ⊠済口座は、カードローンお申込<br>BJダイレクトで任意返済いただ | 込み時にご指定いただいた当行普通預態<br>いた場合でも、毎月の約定返済が必要 | 全口座となります。<br>となります。      |      |
|------------------------------------|-----------------------------------------|--------------------------|------|
| 1.登録                               | -<br>                                   | 2.確認および実行                | 3.完了 |
| 昔入内容                               |                                         |                          |      |
| 商品名                                | SBJカードローン                               |                          |      |
| カードローンロ座番号                         | 0000699(JPY)                            |                          |      |
| 返済可能額                              | JPY 1,830,007<br>返済可能額に利息は含まれま          | せん。利息は毎月の約定返済または店頭でのご返済と | います。 |
| 返済金額 3                             | JPY 100,000                             |                          |      |
| 返済後借入残高                            | JPY 1,730,007                           |                          |      |
| 返済口座                               | 001-1-0441441                           |                          |      |
|                                    |                                         |                          | _    |
| SBJダイレクトカード<br>23番目 4桁数字           | 4                                       |                          |      |

- ③ 入力したご返済金額を確認します。
- ④ パスワード(※)を入力します。
  - ※ SBJ ダイレクトカードに記載のパスワード、もしくはトークン・アプリ(モバイルワンタイムパスワード)に表示されたワンタ イムパスワードを入力します。
- ⑤〔実行〕ボタンをクリックします。

#### 2-2-4. 以下の画面が表示されればお取引完了です。

| 「返済可能額」に利息は含まれません。利息は<br>返済口園は、カードローンお申込み時にご指定<br>SBJダイレクトで任意返済いただいた場合でも、 | 毎月の約定返済または店<br>いただいた当行普通預金<br>毎月の約定返済が必要る | 頭でのご返済となります。<br>□□座となります。<br>♪なります。 |                   |
|---------------------------------------------------------------------------|-------------------------------------------|-------------------------------------|-------------------|
| 1.登録                                                                      |                                           | 2確認および実行                            | 3. <del>%</del> 7 |
|                                                                           |                                           | お取引が完了しました。                         |                   |
| 双引ありがとうございました。お取引内容の詳細                                                    | は、「カードローンロ座明                              | 細照会」でご確認いただけます。                     |                   |

- 3. カードローン口座照会
- 3-1. カードローン限度額・お借入残高照会
- 3-1-1. 【口座照会】メニューから【カードローン口座照会】を選択し、【カードローン限度額・お借入残 高照会】をクリックします。

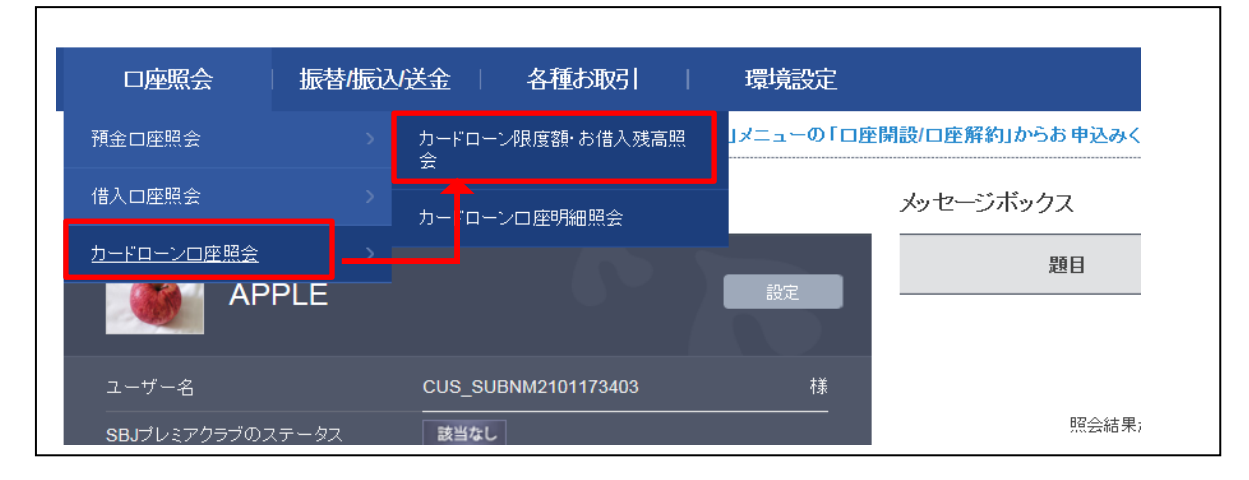

3-1-2. カードローン限度額・お借入残高照会画面で内容を確認します。

| -ドローン限度額・お借入残高                                                                                                    | がご確認いただけます。                                                                                                    |                                                                                                    |                                                                                                    |                                                                                          |                                                                                 |
|----------------------------------------------------------------------------------------------------|----------------------------------------------------------------------------------------------------|----------------------------------------------------------------------------------------------------|----------------------------------------------------------------------------------------------------|------------------------------------------------------------------------------------------|---------------------------------------------------------------------------------|
| ドローンロ座情報                                                                                                    |                                                                                                    |                                                                                                    |                                                                                                    |                                                                                          |                                                                                 |
| 角品名                                                                                                    | SBJカードローン                                                                                                    | ,                                                                                                    |                                                                                                    |                                                                                          |                                                                                 |
| 自動貸越サービス                                                                                                    | 1 あり                                                                                                    |                                                                                                    | 消費者信用団体生命保険                                                                                                    | 2 加入なし                                                                                   |                                                                                 |
| カードローンロ座番号                                                                                                    | 0000699(JPY)                                                                                                    |                                                                                                    | カードローンロ座開設日                                                                                                    | 2018/05/10                                                                               |                                                                                 |
| 借入限度額                                                                                                    | <b>3</b> JPY 4,000,0                                                                                                    | 00                                                                                                    | 借入金利                                                                                                    | 6.0 %                                                                                    |                                                                                 |
| 借入可能金額                                                                                                    | 5 JPY 2,269,9                                                                                                    | 93                                                                                                    | 返済口座                                                                                                    | 001-1-0441441                                                                            |                                                                                 |
| 借入残高 (※1)                                                                                                    | <b>7</b> JPY 1,730,0                                                                                                    | 07                                                                                                    | 次回返済日                                                                                                    | 2018/10/10                                                                               |                                                                                 |
| 间息                                                                                                    | 9 JPY 18,831                                                                                                    |                                                                                                    | 次回返済予定額(※2)                                                                                                    | JPY 30,000                                                                               |                                                                                 |
| >) 自動賞越サービスをご利用、<br>目動賞越サービス・「提具ATM<br>B製工Mからのお引出(お借入<br>借入残高合計」は、ATM利用引<br>) 次回返済予定額こついて<br>応告のお借入残高で算出した。<br>に置ご返済額13返済目前日のお<br>(借入残高に変動があった場合)                                                                                                    | いただいた場合の借入残<br>いからのあ引出し時に口座<br>)時にATM利用手数料が<br>手数料を含んだお借入残<br>に、次回ご返済予定額とな<br>3借入残高により決定いが<br>は、表示金額と異なる場                                                                    | 高合計について<br>残高が不足していた場合、不足額が<br>確全した場合、ATM利用手数料む<br>高となります。お借入の詳細は、照会<br>ります。<br>にしますので、今後お借入またはごう<br>合がございますので、ご留意ください                                                                                                    | E自動でカードローンロ座よりご融資する*<br>コードローンによるお借入となります。<br>気面面にてご確認ください。<br>図済が生じ、<br>い。                                                                                                    | サービス                                                                                     |                                                                                 |
| >) 自動質越ケービスをご利用し<br>目動質越ケービス・・・提携ATM<br>提携ATMからのお引出(お借入<br>借入残高を計は、ATM利用引<br>2) 次回返済予定額について<br>器会日のお借入残高で算出した<br>で切ごご返済額は返済日前日のお<br>3) 借入残高に変動があった場合<br>(借入残高と利息の合計が5,00)<br>(借入残高と利息の合計が5,00)                                                                                                    | いただいた場合の借入残<br>からのあ引出し時に口座<br>2時にATM利用手数料が<br>手数料を含んだお借入残<br>に、次回ご返済予定額とな<br>5借入残高により決定いが<br>は、表示金額と異なる場<br>200円に満たない場合、次                                                    | 高合計について<br>残高が不足していた場合、不足額<br>・発生した場合、ATM利用手数料む<br>高となります。お借入の詳細は、照会<br>ります。<br>こしますので、今後お借入またはごご<br>合がございますので、ご留意くださ、<br>回返済予定額は、お借入残高と利用                                                                                                    | 自動でカードローンロ座よりご融資する*<br>コードローンによるお借入となります。<br>会面面にてご確認ください。<br>医済が生じ、<br>、。<br>4の合計額となります。                                                                                                    | J-EZ                                                                                     |                                                                                 |
| > 自動質越サービスをご利用<br>(動質越サービス・・・ 経界ATM<br>)<br>(動質越サービス・・・ 経界ATM<br>)<br>)<br>次回返済予定額について<br>2会日のお借入残高で算出した<br>で国ご返済額は返済日前日の式<br>(借入残高と知息の含計が5,00<br>参考> 毎月のご返済額((<br>返済日前日時点の、)                                                                                                    | いただいた場合の借入残<br>いからのお引出し時に口座<br>う時にATM利用手数料が<br>手数料を含んだお借入残<br>に、次回ご返済予定額とな<br>ち借入残時により決高により決定いが<br>は、表示全額と異なる場<br>200円に満たない場合、次<br>ご返済額まお借入残高に<br>ご返済額まお借入残高に<br>ご返済額まお借入残高に | 高合計について<br>残高が不足していた場合、不足額<br>発生した場合、ATM利用手数料約<br>寄となります。お借入の詳細は、照会<br>ります。<br>こしますので、今後あ借入またはごづ<br>合かございますので、ご留意ください<br>回返済予定額は、お借入残高と利加<br>によって変動するため、次回のご返<br>翌月のご返済額                                                                                                    | 自動でカードローンロ座よりご融資する*<br>コードローンによるお借入となります。<br>画面面にてご確認ください。<br>医済が生じ、<br>、。<br>多の合計観となります。                                                                                                    | ナービス<br>11<br>明残高                                                                        | 翌月のご返済額                                                                         |
| > 自動賞越サービスをご利用、<br>目動賞越サービス・・・ 提携ATM<br>(第)のある引出(お借入<br>借入残高合計)は、ATM利用引<br>)、次回返済予定額について<br>経会日のお借入残高で算出した<br>切回ご返済額額と返済で割出した<br>切回ご返済額額と返済で割出した<br>切回ご返済額額に返済で算出した<br>で<br>に借入残高と利息の合計がら、0(<br>多考> 毎月のご返済額(<br>返済日前日時点の、<br>20万円以下                                                                                                    | いただいた場合の借入残<br>助らのあ引出し時に口座<br>う時にATM利用手数料が<br>手数料を含んだお借入残<br>に、次回ご返済予定器とな<br>ち借入残高により決定いが<br>は、表示金額と異なる場<br>00円に満たない場合、次<br>ご返済整額はお借入残高に<br>ご利用残高                            | 高合計について<br>残高が不足していた場合、不足額対<br>発生した場合、ATM利用手数料約<br>高となります。お借入の詳細は、照当<br>ります。<br>としますので、今後お借入またはごづ<br>に合かございますので、ご留意ください<br>回返済予定額は、お借入残高と利加<br>によって変動するため、次回のご返う<br>翌月のご返済額<br>5千円                                                                                              | 自動でカードローンロ座よりご融資する*<br>コードローンによるお借入となります。<br>美面面にてご確認ください。                                                                                                    | サービス<br>11<br>明残高                                                                        | <b>翌月のご返済額</b><br>5万円                                                           |
| ) 自動質越サービスをご利用、<br>(動質越サービス・・・提共ATM<br>開展ATMからのお引出(お借入<br>構合)残高含計は、ATM利用引<br>) 次回返済予定額こついて<br>配会日のお借入残高で算出した<br>で算出した<br>切回ご返済額は返済目前日のが<br>3借入残高に変動があった場合<br>(借入残高に変動があった場合<br>5借入残高に変動があった場合<br>(借入残高に変動があった場合<br>の合計が5.00<br>変済日前日時点の、<br>20万円以下<br>20万円起50万円以下                                                                                                    | いただいた場合の借入残<br>助らのあ引出し時に口座<br>)時にATM利用手数料が<br>手数料を含んだお借入残<br>に、次回ご返済予定額とな<br>ち借入残高により決定いが<br>は、表示金額と異なる場<br>00円に満たない場合、次<br>ご返済額はお借入残高;<br>二利用残高                             | 高合計について<br>残高が不足していた場合、不足額が<br>(発生した場合、ATM利用手数料約)<br>高となります。お借入の詳細は、照当<br>ります。<br>としますので、今後お借入またはごご<br>(合がございますので、ご留意ください<br>回返済予定額は、お借入残高と利用<br>こよって変動するため、次回のご返)<br>翌月のご返済額<br>5千円<br>1万円                                                                                     | 自動でカードローン口座よりご融資する*<br>コードローンによるお借入となります。<br>絵画面にてご確認ください。<br>認済が生じ、<br>、。<br>の合計額となります。                                                                                                    | リービス<br>11<br>リ用残高                                                                       | <b>翌月のご返済額</b><br>5万円<br>6万円                                                    |
| >) 自動質越サービスをご利用し<br>(動質越サービス・・・提携ATM<br>(購ATMからのお引出しません、<br>相人残高を計は、ATM利用引<br>2) 次回返済予定額について<br>総会日のお借入残高で算出した<br>(個乙返済費加支済者目前日の式<br>(個乙返済費加支済者目前日の式<br>(個人残高に変動があった場合<br>(個人残高に変動があった場合<br>(個人残高に変動があった場合<br>(個人残高に変動があった場合<br>(個人残高に変動があった場合<br>(個人残高に変動があった場合<br>(個人残高に変動があった場合<br>(個人残高に変動があった場合<br>(個人残高に変動があった場合<br>(個人残高に変動があった場合<br>(個人残高に変動があった場合<br>(個人残高に変動があった場合<br>(個人残高に変動があった場合<br>(個人残高に変動があった場合<br>(個人残高で算出した<br>(個人残高で算出した<br>(個人残高に変)<br>(個人残高で算)<br>(個人残高で算出した<br>(個人残高で算)<br>(個人残高で算)<br>(個人残高で算)<br>(個人残高)<br>(個人残高)<br>(個人残高)<br>(個人残高)<br>(個人残高)<br>(個人残高)<br>(個人残高)<br>(個人残高)<br>(個人残高)<br>(個人残高)<br>(個人残高)<br>(個人<br>(個人<br>(個人<br>(個人<br>(個人<br>(個人<br>(個人<br>(個人 | いただいた場合の借入残<br>助らのあ引出し時に口座<br>)時にATM利用手数料が<br>手数料を含んだお借入残<br>に、次回ご返済予定額とな<br>ち借入残高により決定いが<br>は、表示金額と異なる場<br>00円に満たない場合、次<br>ご返済蓄動はお借入残高い<br>二利用残高                            | 高合計について<br>残高が不足していた場合、不足額が<br>完全した場合、ATM利用手数料約<br>高となります。お借入の詳細は、照会<br>ります。<br>しますので、今後お借入またはごご<br>にかございますので、ご留意ください<br>回返済予定額は、お借入残高と利用<br>こよって変動するため、次回のご返び<br>翌月のご返済額<br>5千円<br>1万円<br>2万円                                                                                  | <ul> <li>注自動でカードローン口座よりご融資する*</li> <li>コードローンによるお借入となります。</li> <li>高面面にてご確認ください。</li> <li>医済が生じ、、。</li> <li>あの合計観となります。</li> <li>着額を保障するものではありません》</li> <li>返済日前日時点のご年</li> <li>250万円超300万円以下</li> <li>300万円超350万円以下</li> </ul> | リービス<br>11<br>リ用残高<br>                                                                   | <b>翌月のご返済額</b><br>5万円<br>6万円<br>7万円                                             |
| <ul> <li>) 自動覚越サービスをご利用し<br/>(動覚越サービス・い 提供ATMからのあ引出(よ)(お借入<br/>借入残高合計)は、ATM利用引 ) 次回返済予定額について<br/>2会日のお借入残高で算出した<br/>で回ご返済溶動は返済日前日の対応、の(<br/>借入残高に変動があった場合<br/>5借入残高に変動があった場合<br/>5借入残高に変動があった場合</li> <li>20万円以下</li> <li>20万円超50万円以下</li> <li>150万円超200万円以下</li> </ul>                                                                                                    | いただいた場合の借入残<br>助らのおう出し時に口座<br>り時に石田利用手数料が<br>手数料を含んだお借入残<br>に、次回ご返済予定課とな<br>ち借入残高により決定い<br>すは、表示金額と異なる場<br>00円に満たない場合、次<br>ご返済額類はお借入残高に<br>ご利用残高                             | <ul> <li>高合計について<br/>残高が不足していた場合、不足額<br/>第発生した場合、ATM利用手数料約<br/>第合なります。お借入の詳細は、照会<br/>ります。</li> <li>としますので、今後あ借入またはごご<br/>合かございますので、ご留意くださ、</li> <li>回返済予定額は、お借入残高と利用</li> <li>こよって変動するため、次回のご返び</li> <li>翌月のご返済額</li> <li>5千円</li> <li>1万円</li> <li>2万円</li> <li>3万円</li> </ul> | <ul> <li>信動でカードローン口座よりご融資するホ<br/>コードローンによるお借入となります。</li> <li>S済が生じ、、、。</li> <li>8額を保障するものではありません)</li> <li> <b>返済日前日時点のご</b></li></ul>                                                                                          | 11<br>ЧЯ%б<br>()<br>()<br>()<br>()<br>()<br>()<br>()<br>()<br>()<br>()<br>()<br>()<br>() | <ul> <li>翌月のご返済額</li> <li>5万円</li> <li>6万円</li> <li>7万円</li> <li>8万円</li> </ul> |

<カードローン口座情報内容>

- ① 自動貸越サービス・・・自動貸越サービス(※) お申込み状況です。
   「あり」の場合、自動貸越サービスがご利用いただけます。
   ※ 提携 ATM からのお引出し時に口座残高が不足していた場合、不足額を自動でカードローン口座よりご融資する
   ※ 提携 ATM からのお引出し時に口座残高が不足していた場合、不足額を自動でカードローン口座よりご融資する
  - サービスです。サービスの詳細は、商品概要説明書「18.自動貸越サービス」をご確認ください。
- ② 消費者信用団体生命保険・・・カードローンに付帯される消費者信用団体生命保険(3大疾病保障付き)ご加入状況です。「加入なし」の場合、ご契約のカードローンには消費者信用団体生命保険(3大疾病保障付き)は付帯されていません。
- ③ 借入限度額・・・お借入れいただける限度額です。
- ④ 借入金利・・・お借入金利です。(変動金利)
- ⑤ 借入可能金額・・・現在お借入れいただける金額です。
- ⑥ 返済口座・・・お申込み時にご指定された返済用口座番号です。
- ⑦ 借入残高・・・現在のお借入金額です。※借入残高には、利息は含まれていません。
- ⑧ 次回返済日・・・次回の約定返済予定日です。毎月10日(銀行休業日の場合翌営業日)となります。
- ⑨ 利息・・・現在のお借入残高に対する未払いのお利息です。
   お利息の計算方法は下記の通りとなります。
   毎日のお借入最終残高×お借入金利÷365日
- ⑩ 次回返済予定額・・・次回のご返済予定額です。 照会時のお借入残高で算出した、次回ご返済予定額となります。 返済額は返済日前日のお借入残高により決定いたしますので、今後お借入またはご返済が生じ、 お借入残高に変動があった場合は、表示金額と異なる場合があります。 なお、照会時のお借入残高と利息の合計が5,000円に満たない場合、次回返済予定額は、 お借入残高と利息の合計額となります。
- ⑪ お借入金額に応じた毎月のご返済額となります。(残高スライドテーブル)
   返済日前日時点のお借入残高によって次回返済額が決定されます。

#### 3-2. カードローン口座明細照会

3-2-1. 【口座照会】メニューの【カードローン口座照会】を選択し、【カードローン口座明細照会】をクリックします。

| 口座照会                    | 振替/振込 | 送金   各種お取引            | 環境設定                     |                 |
|-------------------------|-------|-----------------------|--------------------------|-----------------|
| 預金口座照会                  |       | カードローン限度額・お借入残高照<br>会 | リメニューの「口座                | 開設/口座解約」からお申込みく |
| 借入口座照会                  |       | カードローンロ座明細照会          |                          | メッセージボックス       |
| <u>カードローンロ座照会</u><br>AP | PLE   |                       | 設定                       | 題目              |
| ユーザー名                   |       | CUS_SUBNM2101173403   | 様                        |                 |
| SBJプレミアクラブのス            | マテータス | 該当なし                  |                          | 照会結果            |
| 1日あたりの振替・振う             | 入限度額  | JPY                   | 3,000,000<br>(3,000,000) |                 |

#### 3-2-2. 照会期間を設定します。

| <b>カードローンロ座</b><br>・ カードローンロ座のお取ぎ | <b>カードローンロ座明細照会</b>          |   |  |
|-----------------------------------|------------------------------|---|--|
| 照会設定                              |                              | - |  |
| 照会期間 1                            | 2018/09/11 2018/10/11 217月 💟 |   |  |
| •                                 | 2 照会                         |   |  |

① 照会期間を設定します。

カレンダーで期間を指定または、期間を選択します。

② 〔照会〕ボタンをクリックします。

# 3-2-3. 照会結果を確認します。

| (照会期間      | 2018/09/11 ~ 2018/10/11 | ■ 総件数 | 15      |           |
|------------|-------------------------|-------|---------|-----------|
|            |                         |       |         |           |
| 取引日        | お取引内容                   |       | お取引金額   | お借入残高     |
| 2018/10/10 | ご返済 (SBJダイレクト)          |       | 10,000  | 1,719,123 |
| 2018/10/10 | お借入 (SBJダイレクト)          |       | 10,000  | 1,729,123 |
| 2018/10/10 | 当座貸越利息                  |       | 19,116  | 1,719,123 |
| 2018/10/10 | ご返済 (店頭)                |       | 30,000  | 1,700,007 |
| 2018/10/09 | ご返済 (SBJダイレクト)          |       | 100,000 | 1,730,007 |
| 2018/10/05 | お借入 (SBJダイレクト)          |       | 100,000 | 1,830,007 |
| 2018/10/02 | お借入 (SBJダイレクト)          |       | 100,000 | 1,730,007 |
| 2018/09/27 | ご返済 (SBJダイレクト)          |       | 50,000  | 1,630,007 |
| 2018/09/27 | お借入 (SB はイレクト)          |       | 200.000 | 1 680 007 |

## お取引内容の詳細は、下記の通りとなります。

| お取引内容          | お取引内容詳細                                                                                                    |
|----------------|----------------------------------------------------------------------------------------------------|
| 口座開設           | カードローン口座開設                                                                                                    |
| お借入(店頭)        | 店頭でのお借入れ                                                                                                    |
| お借入(SBJ ダイレクト) | SBJ ダイレクトによるお借入 (ご指定の普通預金口座への振替入金)                                                                                           |
| お借入(ATM)       | 提携 ATM からのお引出によるお借入(自動貸越サービスご利用)                                                                                             |
| 当座貸越利息         | 毎月の約定返済または店頭でのご返済額のうち、利息支払分                                                                                                  |
| ご返済(店頭)        | 店頭での任意のご返済<br>※ お借入元本および利息の返済となります(お借入状況によっては、いずれか<br>一方のみのご返済となる場合がございます)。ご返済額のうち、利息の支払<br>いに充当された額は、同日の「当座貸越利息」をご確認ください。   |
| ご返済(SBJ ダイレクト) | SBJ ダイレクトでの任意のご返済<br>(ご指定の普通預金口座からの振替によるご返済)<br>※ SBJ ダイレクトによるご返済は、全額お借入元本へ充当されます。                                           |
| ご返済(毎月約定)      | 毎月のご返済(約定返済)<br>※ お借入元本および利息の返済となります(お借入状況によっては、いずれか<br>一方のみのご返済となる場合がございます)。ご返済額のうち、利息の支払<br>いに充当された額は、同日の「当座貸越利息」をご確認ください。 |